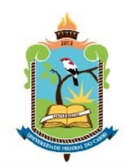

MINISTÉRIO DA EDUCAÇÃO UNIVERSIDADE FEDERAL DO CARIRI https://convida.ufca.edu.br/

## Cursos Abertos – Ead Orientação passo-a-passo

## INSCRIÇÃO EM CURSO Para confirmar a INSCRIÇÃO em um ou mais Cursos CONVIDA/UFCA

(Acesso ao Convida/CURSOS): https://convida.ufca.edu.br/ Figura 1

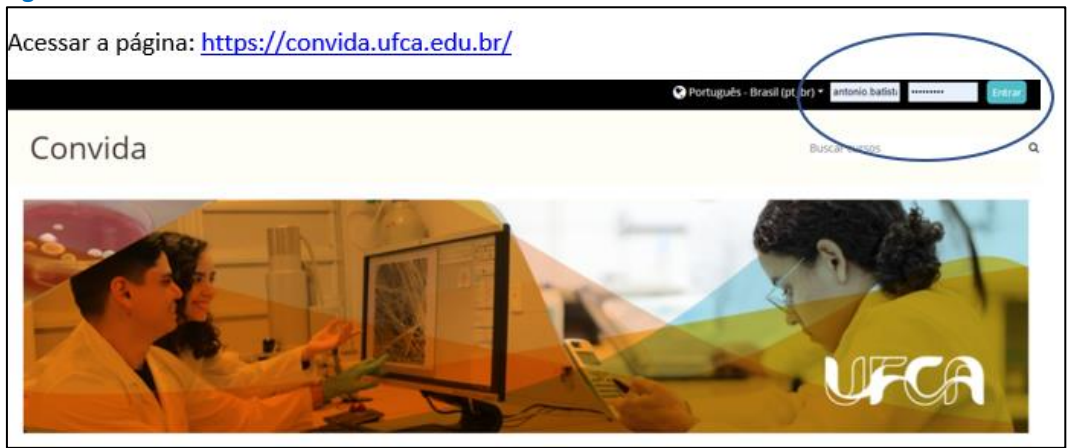

Público Interno (Servidor ou estudante):
 1.1. Entrar com login e senha SIGAA. (Seguir figs. 4 a 7)

## 2. Público Externo:

- 2.1. Acessar o Convida
- 2.2. Clicar no curso de interesse

Figura 2

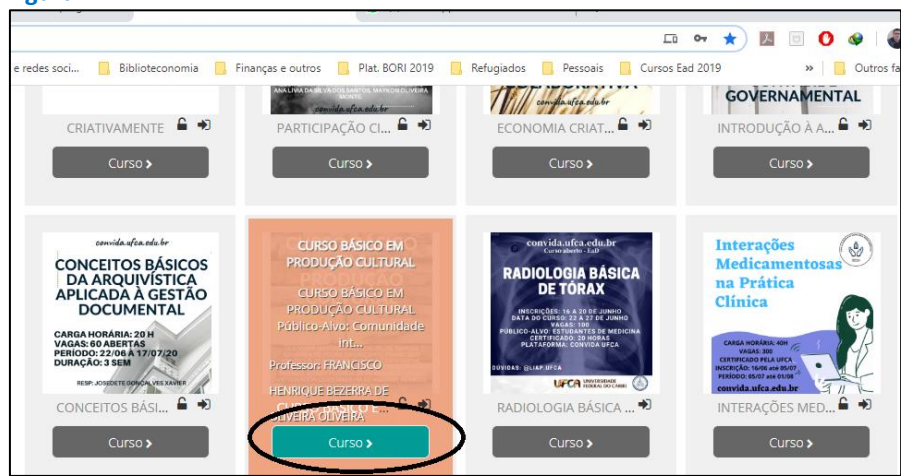

## 2.3. Primeira vez no Convida? "Criar uma conta"

|                     |                    | Esqueceu o seu usuário ou senha?                      |
|---------------------|--------------------|-------------------------------------------------------|
|                     |                    | O uso de Cookies deve ser                             |
|                     |                    | permitido no seu navegador 👩                          |
| 🗆<br>Lembrar identi | ficação de usuário | Alguns cursos podem permitir o<br>acesso a visitantes |
| A                   | cessar             | Acessar como visitante                                |
| Esta é a sua        | primeira V         | ez aqui?<br>rimeiro precisa criar uma conta.          |

2.4. Criada a conta no CONVIDA: Escolher o curso de interesse:

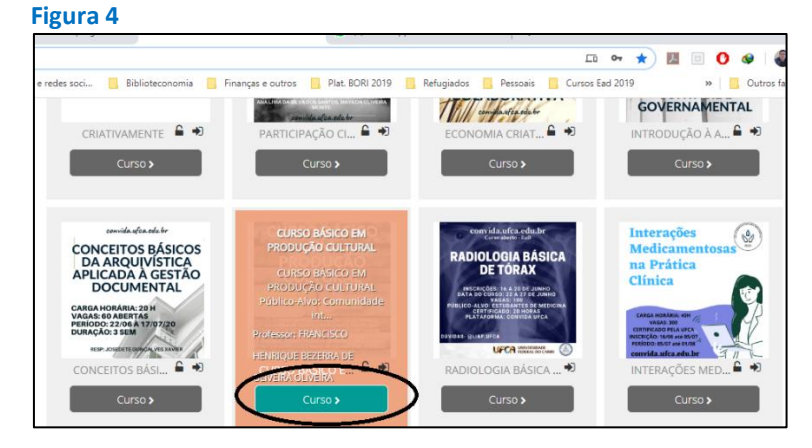

2.5. Você acessa o curso desejado e clica em "Faça minha Inscrição nesse Curso":

| igura 5                                      |            |                                   | <ul> <li>A summer and the subscription of the subscription of</li></ul> |                |
|----------------------------------------------|------------|-----------------------------------|----------------------------------------------------------------------------------------------------|----------------|
| USO DE MET                                   | ODC        | LOGIAS                            | Buscar cursos                                                                                                    |                |
| Inicio Meus Cursos E                         | ste curso  | (                                 | 🔅 - ) 🗷 Ocultar blocos 💉 Visu                                                                                                    | ualização padr |
| 4 > Cursos > Cursos Abertos - 1 <sup>4</sup> | Ed. 2020 > | Aetod. Ativas                     | Faça a minha inscrição neste curso                                                                                                    |                |
| 👍 Navegação                                  |            |                                   |                                                                                                    |                |
| 🕮 Painel                                     |            | Geral                             |                                                                                                    |                |
| 🖷 Página inicial do site                     |            | Avisos                            |                                                                                                    |                |
| > Páginas do site                            |            | ( Allow                           |                                                                                                    |                |
| ~ Cursos                                     |            | Módulo I - Processo de Ensino - A | nrandizagam: I Ima Introducão                                                                                                    |                |

- 2.6. Clica em "Inscreva-me"
- 2.7. **Pronto!** Você está INSCRITO(A) no curso. Poderá fazer para um ou mais cursos.

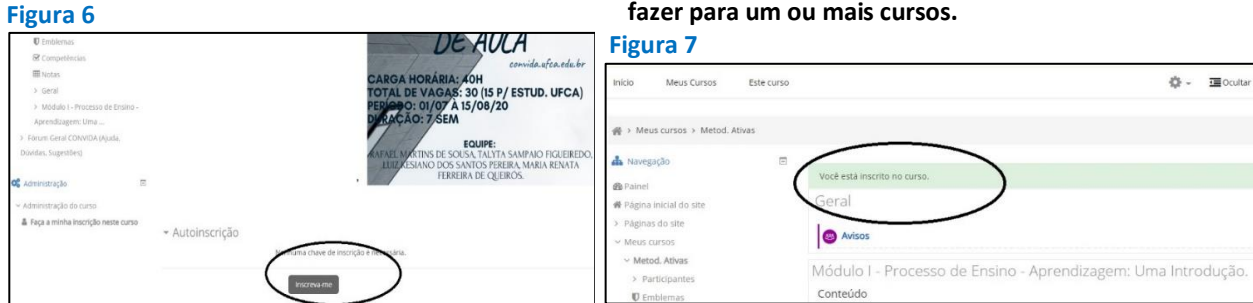

Equipe CONVIDA. NEAD/UFCA. 16/06/20